# Arkusz konfiguracji

#### 3 EPSON Perfection<sup>®</sup> 1670 i 1670 Photo Rozpakowywanie skanera Upewnij się, że masz wszystkie elementy dostarczone razem ze skanerem firmy EPSON®: 1 ub Skaper Perfection 1670 Photo Skaper Perfection 1670 (pokrywa zawiera moduł do nateriałów transparentnych Przewód zasilania i zasilacz Dysk CD-ROM ze terownikiem EPSON Scan. Uchwvt filmu Polski oprogramowaniem oraz (tylko Perfection 1670 Photo) podrecznikami w wersi elektronicznei Uwaga W niektórvch kraiach zawartość opakowania może sie różnić od opisanei. • Ilustracje konfiguracji przedstawiają skaner Perfection 1670 Photo, ale instrukcje są takie same dla skanera Perfection 1670, chyba że podano inaczej. 2 Zdejmij taśmę pakującą, pozostawiając dużą naklejkę na miejscu do otrzymania instrukcji usunięcia jej. WAŻNE Pozostaw na miejscu naklejkę, zdejmując ja dopiero w momencie opisanym w instrukcii Aby założyć lub zdjąć pokrywę, włóż zawiasy na pokrywie w kwadratowe otwory w tylnej części skanera. 3 Upewnij się, że kabel skanera Perfection 1670 Photo nie dostał się pod pokrywę skanera.) Zamknij pokrywę. Instalowanie oprogramowania Stop! Oprogramowanie należy zainstalować przed podłączeniem skanera do komputera. Proces instalacji może potrwać kilka minut. Zamknij wszystkie otwarte programy i wyłącz programy antywirusowe. Uwaga: Te instrukcje przeznaczone są dla systemów Windows® i Macintosh® OS 8.6 do 9.x oraz OS X 10.2.x. Włóż dysk CD-ROM z oprogramowaniem skanera do napędu CD-ROM lub DVD. Instalator zostanie uruchomiony automatycznie. W przeciwnym wypadku wykonaj następujące czynności: • Windows XP: Kliknij przycisk Start, kliknij dwukrotnie ikonę My Computer (Mój komputer), a następnie kliknij dwukrotnie pozycję EPSON. • Windows 98, Me i 2000: Kliknij dwukrotnie ikonę My Computer (Mój komputer), a następnie kliknij dwukrotnie pozycję EPSON. Macintosh: Kliknij podwójnie znaczek dysku CD-ROM September 2018 2 W przypadku korzystania z systemu Mac OS 8.6 EPSON Perfection 1670 Series do 9.x, kliknij podwójnie znaczek EPSON w teczce EPSON. W przypadku korzystania z systemu Mac OS X EPSON Scan kliknij podwójnie teczkę Mac OS X w teczce EPSON Smart Pan EPSÓN, a nástępnie kliknij podwójnie znaczek EPSON. Wprowadź nazwę konta administratora Presto! BizCard hasło, a następnie kliknij w przycisk OK. Scanner Reference Guide Przeczytaj umowę licencyjną, a następnie kliknij 3 przycisk Agree (Zgadzam się). ON Custem License Ealt Ingall i zapisz). Na ekranie instalacji oprogramowania, kliknij Kliknij w przycisk przycisk Install (Zainstaluj). 5 **Install** (Zainstaluj) Postępuj zgodnie z instrukcjami wyświetlanymi na ekranie w celu zainstalowania kazdedo z programów. Kliknij przycisk Next (Dalej) lub Finish (Zakończ) (Windows) albo Quit (Skończ) (Macintosh), aby kontynuować, jeśli jest to konieczne. Należy pamiętać, że instalacja programu EPSON Smart Panel™ przebiega w kilku krokach. Po zakończeniu instalacji kliknij przycisk Exit (Zakończ). 5 Jeśli zostanie wyświetlony ekran rejestracji produktu, zarejestruj skaner zgodnie z instrukcjami. Na ostatnim ekranie kliknij **Done** (Gotowe) lub zamknij przeglądarkę. Przejdź do sekcji 3 — "Podłączanie skanera". Podłączanie skanera Po zainstalowaniu oprogramowania można już podłączyć skaner. Znajdź blokadę transportową w dolnej części skanera i przesuń ją w pozycję odblokowania, jak to pokazano poniżej. Przestroga: Nie odwracaj skanera spodem do góry, ponieważ może to doprowadzić do jego uszkodzenia.

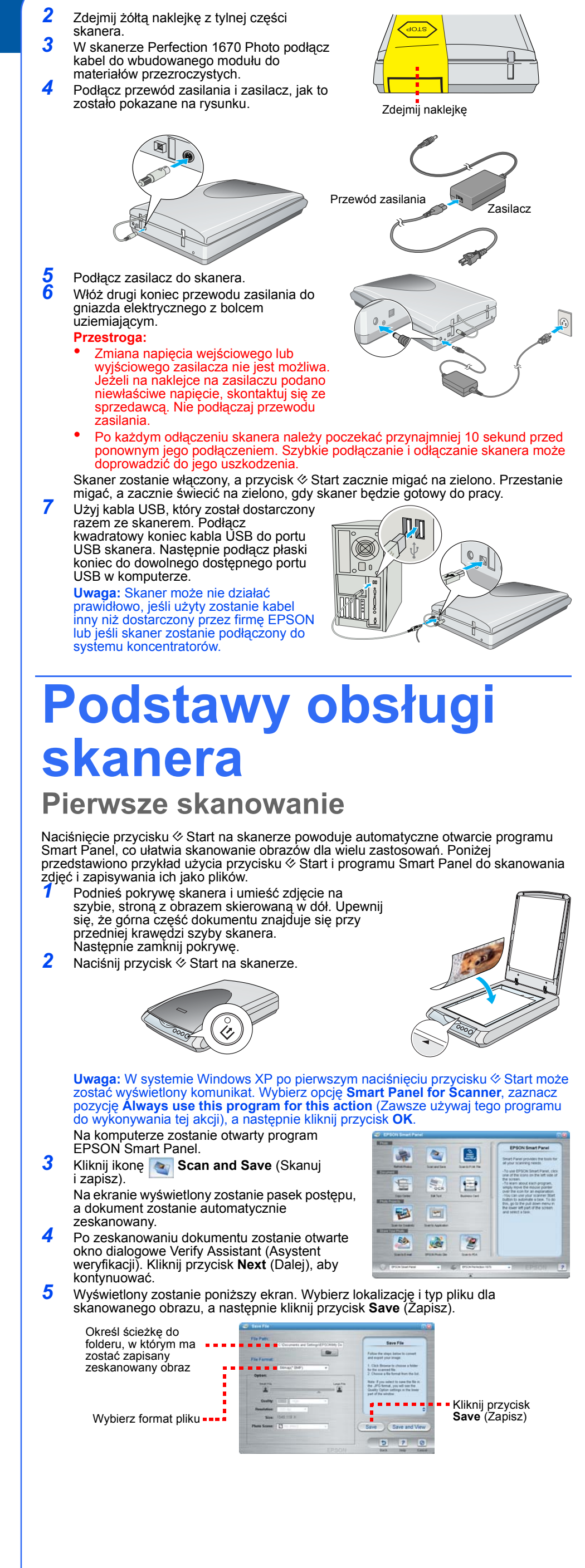

wyświetlanymi na ekranie w celu zakończenia zadania 3 4

2 3 4

- 23

## Korzystanie z przycisków skanera

Przyciski skanera umożliwiają łatwe skanowanie. Umieść dokument stroną do skanowania skierowaną w dół na skanerze, a następnie naciśnij przycisk odpowiedni do typu skanowania, które ma zostać wykonane. Program Smart Panel zostanie automatycznie otwarty i zeskanuje dokumenty. Następnie należy postępować zgodnie z prostymi instrukcjami

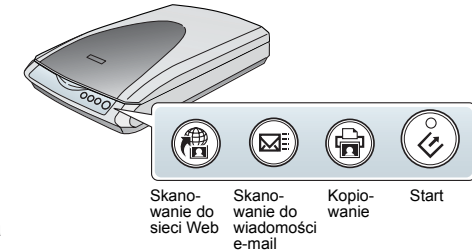

#### Uwaga: W przypadku korzystania z systemu OS X upewnij się, że program Smart Panel jest zainstalowany w środowisku OS X, a nie w trybie Classic. W przeciwnym razie po naciśnięciu przycisku skanera może zostać uruchomiony tryb Classic

Skanowanie do sieci Web: Skanowanie zdjeć do witryny

darmowego udostępniania zdjęć 1 W przypadku korzystania z usługi AOL° w celu połączenia z Internetem należy się wcześniej zalogować.

Naciśnij przycisk @ na skanerze.

Postępuj zgodnie z instrukcjami wyświetlanymi na ekranie.

☑ Skanowanie do wiadomości e-mail: Dołączanie zdjęć do wiadomości e-mail

Naciśnij przycisk D na skanerze. Na ekranie zostanie wyświetlone zdjęcie

Kliknij przycisk Finish (Zakończ). Wybierz program pocztowy i kliknij przycisk Launch (Uruchom) (usługa AOL nie jest

obsługiwana Wpisz adres, pod który ma zostać wysłane zdjęcie, wpisz wiadomość i kliknij przycisk **Send** (Wyślij).

🖶 Kopiowanie: Skanowanie i automatyczne drukowanie dokumentu – jak w kserokopjarce

Upewnij sie, że drukarka jest właczona.

2 Naciśnij przycisk 🖶 na skanerze.

Start: Automatycznie skanowanie pliku i otwieranie okna Smart Panel lub Smart Panel Application

### Umieszczanie filmu na skanerze

Pokrywa skanera Perfection 1670 Photo ma wbudowany moduł do materiałów przezroczystych (TPU). Aby zeskanować filmy lub slajdy, należy wyjąć matę do dokumentów nieprzezroczystych z pokrywy i umieścić film w uchwycie na szybie skanera.

**1** Upewnij się, że kabel modułu do materiałów przezroczystych jest podłączony do złącza urządzeń opcionalnych (patrz krok 3 w sekcii "Podłaczanie

skanera") Podnieś pokrywę skanera i wysuń matę do dokumentów nieprzezroczystych w górę z pokrywy skanera.

Wsuń film w uchwyt filmu, stroną błyszczącą skierowaną w dół

Umieść uchwyt filmu we właściwym miejscu dla danego typu filmu. Upewnij się, że litera na uchwycie wypustce uchwytu filmu odpowiada literze na skanerze.

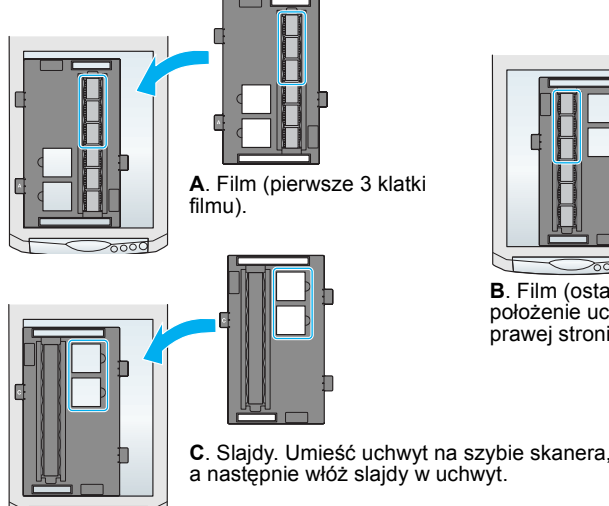

B. Film (ostatnie 3 klatki filmu). Odwróć położenie uchwytu filmu i umieść go po

prawei stronie skanera.

a następnie włóż slajdy w uchwyt

**Uwaga:** Aby umożliwić dokładne skanowanie, należy upewnić się, że wąskie okno kalibracji znajdujące się w górnej części uchwytu filmu jest czyste i nie zakryte. Zamknij pokrywę skanera

## Przechowywanie uchwytu filmu

Po zakończeniu skanowania uchwyt filmu można przechowywać w pokrywie skanera. Unieś pokrywę i wyjmij matę do dokumentów.

Wsuń uchwyt filmu do pokrywy.

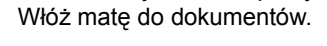

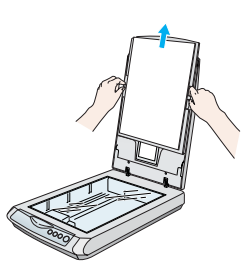

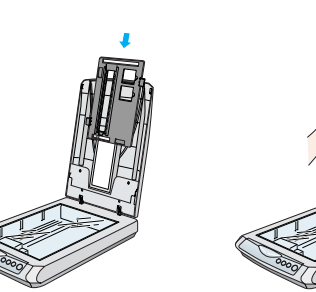

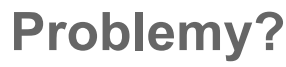

Najpierw sprawdź lampkę przycisku & Start na skanerze. Trwa rozorzewanie lub skanowanie. Miga na zielono O Zielona Gotowy do skanowania. Miga na czerwono Upewnij się, że blokada transportowa jest odblokowana (patrz sekcja 3). Spróbuj uruchomić ponownie komputer i odłączyć skaner. Poczekaj 10 sekund, a następnie podłącz skaner ponownie. Jeśli czerwona lampka wciąż miga, skontaktuj się ze sprzedawcą lub firmą EPSON. Wyłączona Upewnij się, że skaner jest podłączony do komputera i źródła zasilania. Jeśli problem znajduje się na liście, spróbuj zastosować sugerowane rozwiązania. Kliknij przycisk Cancel (Anuluj) i postępuj zgodnie Na ekranie zostało wyświetlony kreator Add New z krokami opisanymi w sekcji "Instalowanie Hardware (Kreator dodawania oprogramowania" na drugiej stronie tego arkusza. Odłącz skaner przed zainstalowaniem oprogramowania nowego sprzętu) dodawania nowego sprzętu. Skaner zaczyna zgrzytać po Upewnij się, że blokada transportowa jest odblokowana podłączeniu zasilania. (patrz sekcia 3). Przy próbie skanowania Upewnij się, że skaner jest podłączony do komputera wyświetlany jest komunikat o i źródła zasilania. błędzie lub skaner nie skanuje. Odinstaluj i ponownie zainstaluj program EPSON Scan.

Dalszych odpowiedzi można szukać w następujących źródłach:

- Kliknij dwukrotnie ikonę Perfection 1670 Reference Guide (Podręcznik elektroniczny skanéra Perfection 1670) na pulpicie. Jeśli nie został on zainstalowany, włóż dysk CD-ROM z oprogramowaniem skanera do napędu CD-ROM lub DVD. Na ekranie instalacji niestandardowej zaznacz opcję Scanner Reference Guide (Podrecznik elektroniczny skanera), a następnie kliknij przycisk Install (Zainstaluj).
- Pomoc ekranowa programu Smart Panel i EPSON Scan: Kliknij przycisk Help (Pomoc) lub znak zapyťania wyświetlany na ekranie podczas korzystania z tych programów.

Instrukcje dotyczące bezpieczeństwa Należy przeczytać wszystkie instrukcje i zachować je w celu wykorzystania w przyszłości. Należy stosować

się do wszystkich ostrzeżeń i instrukcji umieszczonych na skanerze. Przestroga: Należy upewnić się, że przewód zasilania spełnia standardy bezpieczeństwa obowiązujące

Skaner należy umieścić w pobliżu komputera, aby nie było problemów z podłączeniem kabla interfejsu. Nie należy umieszczać skanera lub zasilacza na zewnątrz, w pobliżu miejsc z dużą ilością brudu lub silnie zakurzonych, w pobliżu wody, źródeł ciepła lub w miejscach narażonych na wstrząsy i wibracje, w wysokiej temperaturze lub wilgotności, w bezpośrednim świetle słonecznym, w pobliżu silnych źródeł światła lub w miejscach narażonych na gwałtowne zmiany temperatury albo wilgotności. Nie należy obsługiwać

urządzenia wilgotnymi rękami. Skaner i zasilacz należy umieścić w pobliżu gniazda elektrycznego, od którego łatwo można odłączyć przewód zasilania

Przewody zasilania powinny być tak umieszczone, aby chronić je przed przetarciem, wystrzępieniem, przecięciem, zgnieceniem i przed poplątaniem. Nie należy umieszczać żadnych przedmiotów na przewodzie zasilania, nie można dopuścić do tego, aby przewód zasilania lub zasilacza został nadepnięty lub najechany. Należy zwrócić szczególną uwagę, aby wszystkie przewody zasilania były wyprostowane

na końcach oraz w miejscach połaczeń z zasilaczem Należy używać wyłącznie zasilacza model A241B/E lub A181B, który został dostarczony ze skanerem. Użycie innego zasilacza może spowodować pożar, porażenie prądem elektrycznym lub uszkodzenie ciała. Zasilacz jest przeznaczony do współpracy ze skanerem, z którym został dostarczony. Nie należy używać zasilacza do zasilania innych urządzeń elektrycznych, chyba że zostało to wyraźnie określone. Należy używać takiego źródła zasilania, jakie określone zostało na zasilaczu i zawsze należy dostarczać prąd bezpośrednio z gniazdka za pośrednictwem kabla, który spełnia standardy obowiązujące w kraju,

w którym jest wykorzystywany. Nie należy używać tych samych gniazdek, do których podłączone są często włączane i wyłączane kserokopiarki lub urządzenia klimatyzacyjne.

W przypadku korzystania z przedłużacza przy zasilaniu skanera należy upewnić się, że łaczny pobór pradu wszystkich urządzeń podłączonych do przedłużacza nie przekracza dopuszczalnego dla niego natężenia prądu. Należy również upewnić się, że łączny pobór prądu wszystkich urządzeń podłączonych do gniazda nie przekracza dopuszczalnego natężenia określonego dla tego gniazda. Nie należy przeciążać gniazda elektrycznego.

Nie wolno samodzielnie rozmontowywać, modyfikować ani podejmować prób naprawy zasilacza, przewodu zasilania, skanera i urządzeń dodatkowych, z wyjątkiem czynności opisanych w podręcznikach dotyczacych skanera.

Nie należy wkładać żadnych przedmiotów w otwory skanera, ponieważ mogą one dotknąć elementów o niebezpiecznie wysokim napięciu lub spowodować zwarcie. W takich przypadkach istnieje niebezpieczeństwo porażenia prądem.

Poniżej wymieniono sytuacje, w których należy odłączyć skaner i zasilacz oraz zlecić naprawę wykwalifikowanym pracownikom serwisu technicznego:

Przewód zasilania lub wtyczka są uszkodzone, do skanera lub zasilacza dostał się płyn, upuszczono skaner lub zasilacz albo uszkodzono obudowę, skaner lub zasilacz nie działa prawidłowo albo w jego działaniu widoczne są wyraźne zmiany. (Nie należy zmieniać ustawień, których nie opisano w instrukcjach obsługi.) Przed czyszczeniem należy odłączyć skaner i zasilacz od źródła zasilania. Należy czyścić wyłącznie wilgotna szmatka. Nie należy używać środków czyszczacych w płynie ani w aerozolu

Jeśli skaner nie będzie wykorzystywany przez dłuższy czas, należy odłączyć zasilacz od gniazda elektrycznego

: Należy zapoznać się z tabliczką znamionową i sprawdzić, czy napięcie urządzenia Ważne: Kable przewodu zasilającego podłączonego do urządzenia oznaczono kolorami zgodnie

z poniższym kodem: niebieski – zero, brązowy – faza Aby dopasować wtyczkę:

Jeżeli kolory kabli przewodu zasilającego tego urządzenia nie pasują do kolorowych oznaczeń, które określają końcówki wtyczki, należy zastosować się do poniższych zaleceń:

Niebieski kabel powinien być połączony z końcówką wtyczki oznaczoną literą N. Brązowy kabel powinien być połączony z końcówką wtyczki oznaczoną literą L.

Jeśli wtyczka uległa uszkodzeniu, należy wymienić zestaw przewodów połączeniowych lub skontaktować się z wykwalifikowanym elektrykiem.

Wszelkie prawa zastrzeżone. Żadna część tej publikacji nie może być powielana, przechowywana w systemie udostępniania informacji ani przekazywana w jakiejkolwiek formie ani w jakikolwiek sposób, elektroniczny, mechaniczny, za pomocą fotokopii, nagrania ani inny bez wcześniejszego uzyskania pisemnej zgody firmy SEIKO EPSON CORPORATION. Informacie zawarte w ninjejszym dokumencje sa przeznaczone do wykorzystania tylko w przypadku tego skanera firmy EPSON. Firma EPSON nie odpowiada za wykorzystanie tych informacji w przypadku innych skanerów. Firma SEIKÓ EPSON CORPORATION ani jej firmy stowarzyszone nie będą odpowiadać przed nabywcą produktu ani stronami trzecimi za szkody, straty, koszty bądź wydatki poniesione przez nabywcę lub strony trzecie wynikające z: wypadku, niewłaściwej eksploatacji lub wykorzystania tego produktu do celów innych niż określono, nieautoryzowanych modyfikacji, napraw lub zmian dokonanych w tym produkcie lub (oprócz USA) nieprzestrzegania instrukcji firmy SEIKO EPSON CORPORATION dotyczących obsługi i konserwacji. Firma SEIKO EPSON CORPORATION nie będzie odpowiadać za jakiekolwiek szkody lub problemy powstałe w wyniku wykorzystania jakichkolwiek produktów dodatkowych bądź materiałów eksploatacyjnych innych niż te oznaczone przez firmę SEIKO EPSON CORPORATION jako Original EPSON Products lub EPSON Approved Products. Firma SEIKO EPSON CORPORATION nie będzie odpowiadać za żadne szkody spowodowane zakłóceniami elektromagnetycznymi wynikłymi z użycia kabli interfejsu innych niż te oznaczone przez firmę SEIKO EPSON CORPORATION iako EPSON Approved Products, EPSON iest zastrzeżonym znakiem towarowym firmy SEIKO EPSON CORPORATION. Microsoft i Windows sa zastrzeżonymi znakami towarowymi firmy Microsoft Corporation. Macintosh jest zastrzeżonym znakiem towarowym firmy Apple Computer, Inc. Uwaga ogólna: Inne nazwy produktów zostały użyte w niniejszym dokumencie wyłącznie w celach identyfikacji i mogą

być znakami towarowymi ich prawnych właścicieli. Firma EPSON nie rości sobie żadnych praw do tych znaków. Copyright © 2003 by SEIKO EPSON CORPORATION

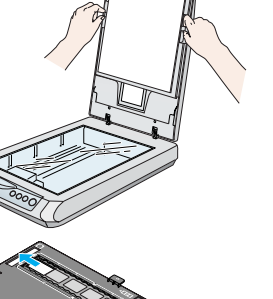

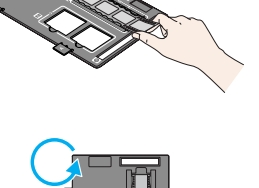

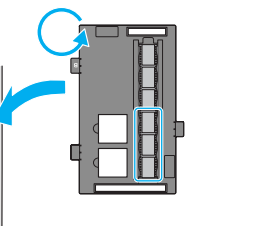